1. W przeglądarce internetowej wpisujemy adres: www.oswiatawradomiu.pl

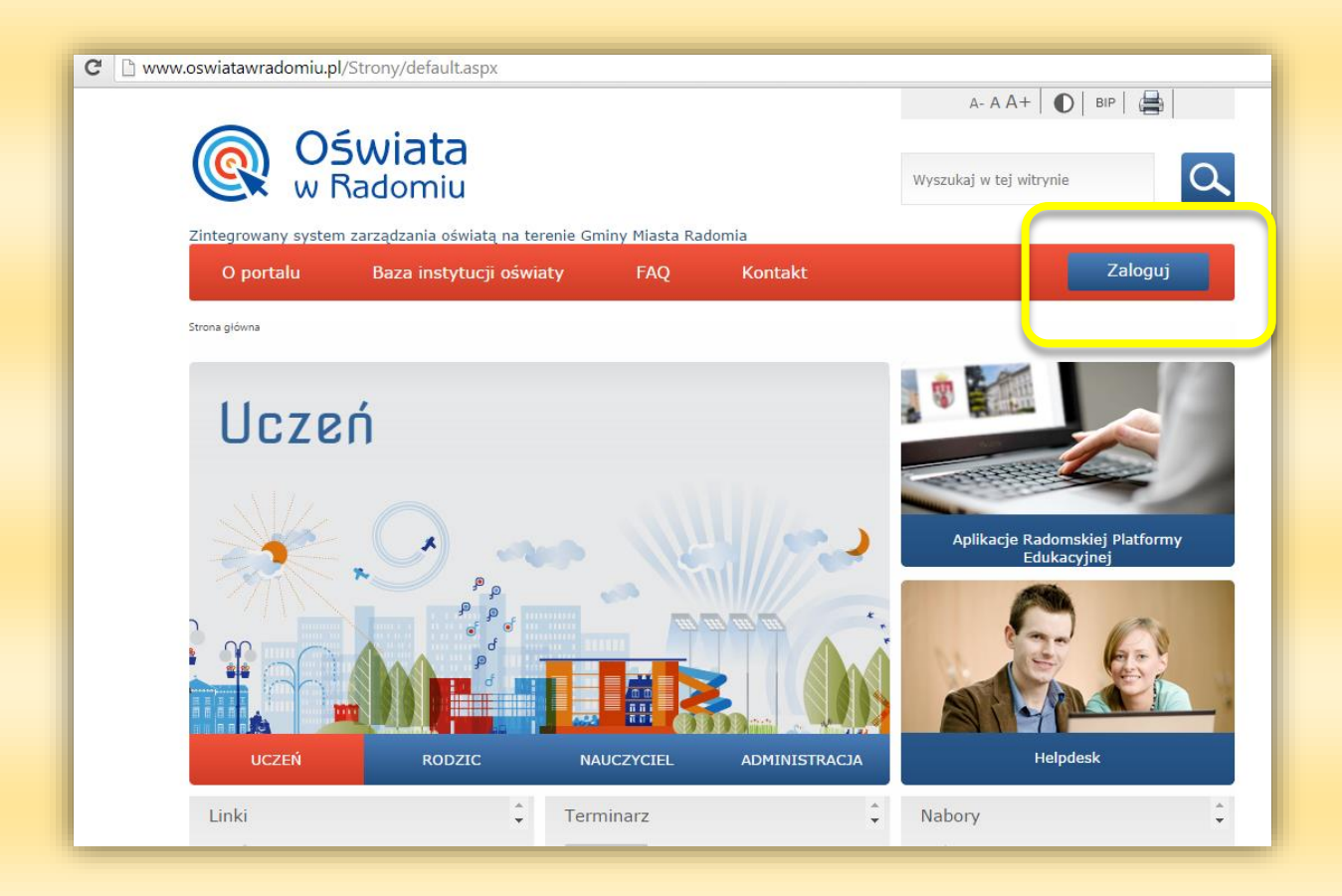

2. Klikamy na przycisk poniższym rysunku Pojawi nam się okno do logowania jak na

| <b>@ Oświata</b><br>w Radomiu | Zintegrowany system<br>zarządzania oświatą<br>na terenie Gminy Miasta Radomia |                   |  |  |  |  |
|-------------------------------|-------------------------------------------------------------------------------|-------------------|--|--|--|--|
| Zaloguj się                   |                                                                               |                   |  |  |  |  |
| R                             | Wpisz nazwę uży<br>Nazwa użytkownika<br>Hasło                                 | rtkownika i hasło |  |  |  |  |

Zaloguj

Instrukcja logowania do systemu zarządzania oświatą w Radomiu i dziennika Librus

 Dla nowych użytkowników <u>NIE POSIADAJĄCYCH</u> nazwy użytkownika oraz hasła do logowania klikamy bezpośrednio na link "Przywracanie dostępu do konta" w celu wygenerowania nowego loginu dla użytkownika. Pojawi nam się okno jak na rys. poniżej

| 💽 <mark>Oświata</mark><br>w Radomiu | Zintegrowany system<br>zarządzania oświatą<br>na terenie Gminy Miasta Radomia                                                                                                    |  |  |  |  |  |  |  |
|-------------------------------------|----------------------------------------------------------------------------------------------------|--|--|--|--|--|--|--|
| Przywracanie dostępu                |                                                                                                    |  |  |  |  |  |  |  |
|                                     | Jeśli logujesz się po raz pierwszy lub masz już aktywne konto w systemie, podaj swój e-mail, login, numer<br>PESEL lub zastępczy identyfikator wygenerowany w placówce dla Ciebie i naciśnij przycisk "Wyślij wiadomość".<br>System odszuka wskazanego użytkownika i wyśle wiadomość e-mail zawierającą dalsze instrukcje.<br>Jeśli obrazek jest nieczytelny, można wygenerować kolejny naciskając ikonę "Zmień próbkę". |  |  |  |  |  |  |  |
|                                     | Autoryzacja<br>operacji:<br>Przepisz słowa z obrazka                                                                                                    |  |  |  |  |  |  |  |
|                                     | E-mail, PESEL lub<br>login: Wyślij wiadomość                                                                                                    |  |  |  |  |  |  |  |
|                                     |                                                                                                    |  |  |  |  |  |  |  |

4. Logując się po raz pierwszy celem otrzymania nazwy użytkownika podajemy swój aktywny adres e-mail lub własny numer PESEL, przepisujemy kod z obrazka w polu autoryzacja operacji (w razie problemów z prawidłowym odczytaniem kodu z obrazka można wygenerować nowy klikając na odśwież) i klikamy Wyślij wiadomość.

| aktywne konto w systemie, podaj swój e-mail, login, numer<br>ny w placówce dla Ciebie i naciśnij przycisk "Wyślij wiadomość".<br>śle wiadomość e-mail zawierającą dalsze instrukcje.<br>enerować kolejny naciskając ikonę "Zmień próbkę". |  |
|----------------------------------------------------------------------------------------------------|--|
| 392 Recaptichar                                                                                                    |  |
| obrazka                                                                                                    |  |
|                                                                                                    |  |
| Wyślij wiadomość                                                                                                    |  |

**WAŻNE!!!** Po tej operacji zostanie wygenerowany unikalny login dla użytkownika, który zostanie wysłany do Państwa na podany wcześniej adres e-mail.

5. W następnym kroku logujemy się na własną pocztę, gdzie odnajdziemy wygenerowaną przez System zarządzania oświatą wiadomość z Państwa nowo utworzonym loginem, jak na rys. poniżej.

| Dane kont w systemie 2                          | ZSZO dla których zażądano przypomnienia hasła:                                                        |
|-------------------------------------------------|----------------------------------------------------------------------------------------------------|
| Login                                           |                                                                                                    |
| lmię i nazwisko                                 |                                                                                                    |
| E-mail główny                                   | Pzst.radom.pl                                                                                         |
| E-mail dodatkowy                                | nie zdefiniowano                                                                                      |
| Jednostka macierzysta                           | ZSTech                                                                                                |
| Link aktywacyjny                                | https://konta.oswiatawradomiu.pl:443/Maintenance/unlock/308d40a7-741b-4790-<br>84f9-53301061f871.aspx |
| Ta wiadomość została w<br>Proszę nie odpowiadać | wygenerowana automatycznie.<br>: na ten list.                                                         |

- WAŻNE!!!. Wraz z otrzymanym loginem w tej samej wiadomości należy odnaleźć link aktywacyjny do logowania na platformę systemu zarządzania oświatą i <u>kliknąć dany</u> <u>link</u>
- Po kliknięciu na link aktywacyjny zostaniecie Państwo przekierowani do okna systemu zarządzania oświatą jak na rysunku poniżej celem dokończenia procesu rejestracji konta.

| eśli obrazek jest n     | eczytelny, mo | iżna wygen | erować kol | ejny nacisl | kając ikonę ' | "Zmień próbkę". |
|-------------------------|---------------|------------|------------|-------------|---------------|-----------------|
| Autoryzacja<br>dostępu: | Przepisz s    | lowa z obr | azka       | 1           |               | Captena"        |
| Login:                  |               |            |            |             |               |                 |
| Nowe hasto:             |               |            |            |             |               |                 |
| Powtórz nowe            |               |            |            |             |               |                 |

- 8. Na tym etapie należy utworzyć własne hasło niezbędne do logowania się na platformie a następnie je powtórzyć oraz wpisać kod z obrazka i kliknąć "ustaw nowe hasło"
- Wygenerowany własny login oraz utworzone przez nas hasło podajemy klikając na przycisk Zaloguj (procedura opisana w punkcie 2). Po pomyślnym zalogowaniu pojawi nam się okno jak na rysunku poniżej

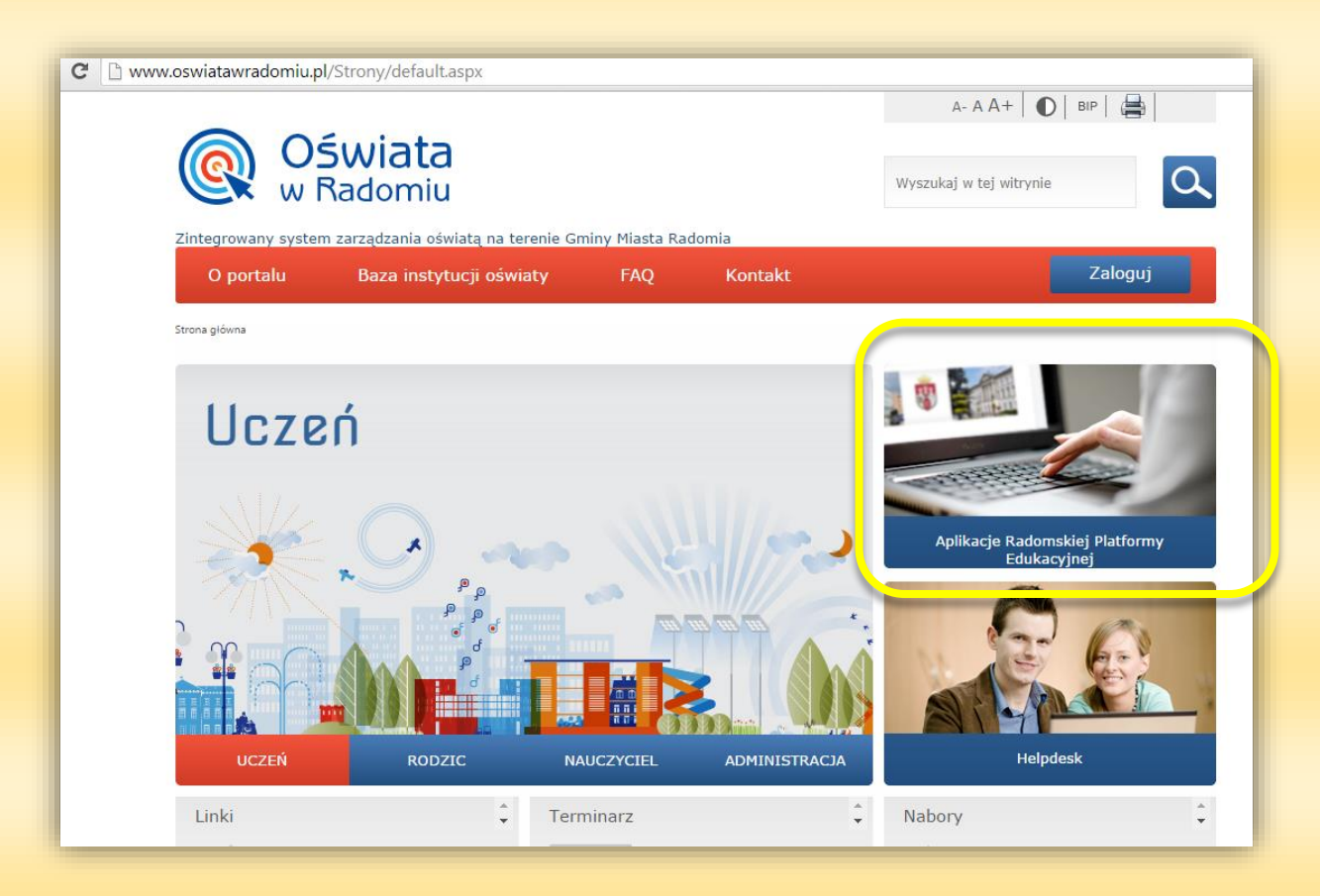

10. Aby przejść do dziennika Librus klikamy w link "Aplikacje Radomskiej Platformy Edukacyjnej. Pojawi nam się nowe okno jak na rysunku poniżej

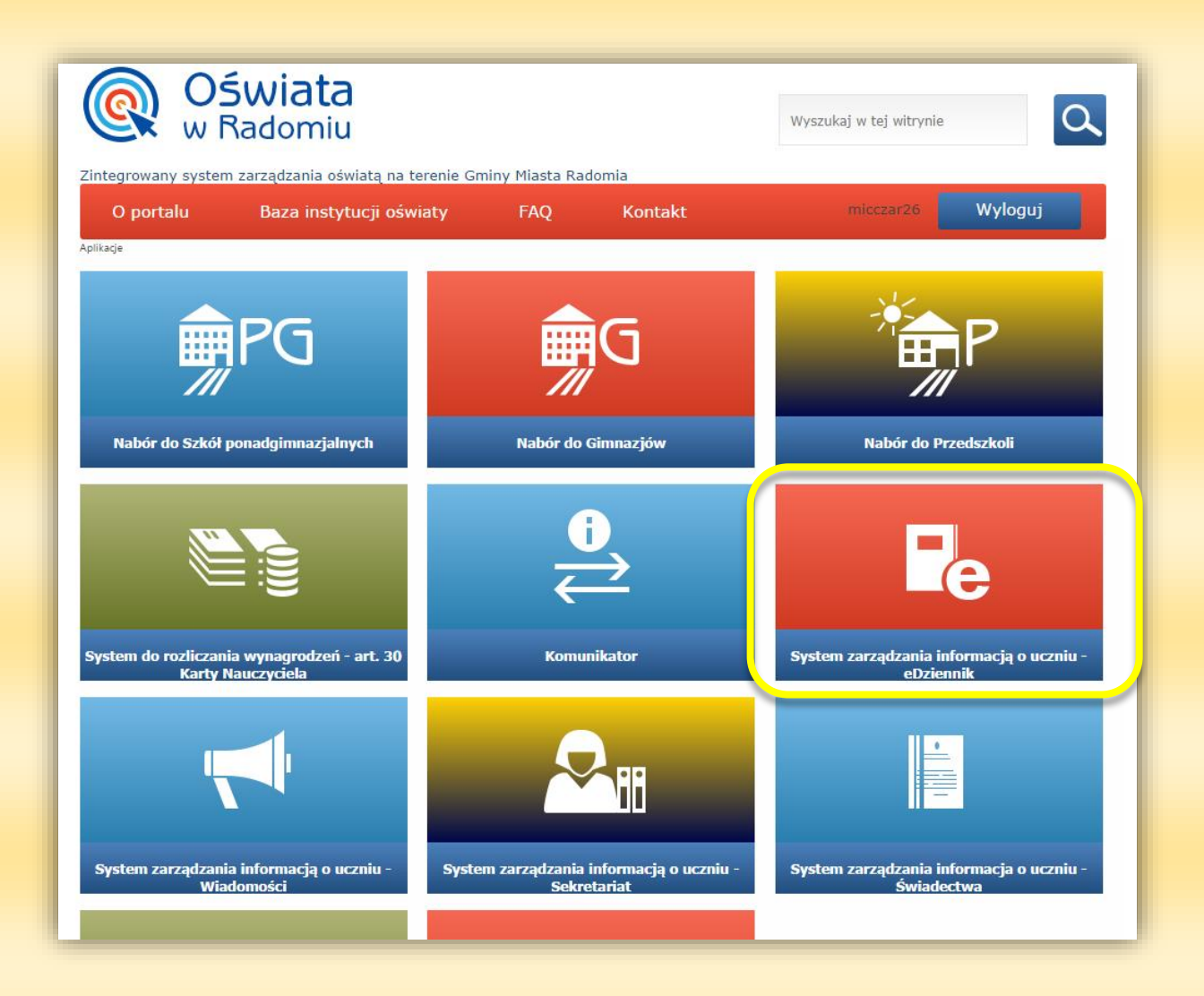

11. Klikamy w "System zarządzania informacją o uczniu – eDziennik" i automatycznie zostaniemy przekierowani do dziennika Librus.